# 使用IEA IDB Analyzer進行 PIRLS數據分析

文 | 鄧偉強

從全球範圍來看 , 越來越多國家和 地區參加有關學生素養的大型評估研究計 劃 , 期望從第三方評估的角度 , 檢視自 身教育系統的質量和公平 , 以及教育系 統的進展 , 同時也藉此了解其他經濟體 教育系統的發展情況 , 學習先進經濟體 的教育政策經驗 。

焦點

教育

# - 、 前言

目前, 國際上有不少大型學生評估 研究計劃, 例如:(一)由國際教育成 績評估協會(IEA)主持的國際公民教育 與素養調查研究(ICCS)、國際電腦與 資訊素養研究(ICILS)、全球學生閱讀 能力進展研究(PIRLS)、國際數學與科 學成就趨勢調查(TIMSS)、數學師資培 育與發展研究(TEDS-M);(二)由經 濟合作與發展組織(OECD)主持的國際 成人能力評量(PIAAC)、國際學生能 力評估計劃(PISA)、教與學國際調查 (TALIS);(三)由非洲法語國家教育 部長會議(CONFEMEN)主持的非洲法 語國家聯盟教育系統分析專案(PASEC); (四)由美洲開發銀行教育部(IDB)主 持的區域兒童發展指標計劃(PRIDI); (五)由非洲南部教育品質督導聯合會 (SACMEQ)主持有關非洲南部教育品質 的計劃(SACMEQ III Study);(六) 由世界銀行(World Bank)主持的 STEP 技能測量家庭調查(STEP);(七)由 聯合國教科文組織(UNESCO)主持的第 三次區域比較和解釋性研究(TERCE)等。

上述綜合研究計劃中 , 主要有三個 測試較為受到各國的關注 , 包括由國際 教育成績評估協會 (IEA ) 主持的全球學 生閱讀能力進展研究(PIRLS)和國際數 學與科學成就趨勢調查(TIMSS),以 及由經濟合作與發展組織(OECD)主持 的國際學生能力評估計劃(PISA)。當 中,PIRLS的測試領域為閱讀素養,每 五年一輪測試,參加對象為小四學生; TIMSS的測試以數學和科學課程為本, 每四年舉辦一次,測試對象為小四和中 二學生(八年級學生);PISA的測試非 以課程為本,每三年一輪,評估內容涵 蓋閱讀、數學、科學素養,每一輪評 估一個主要的素養領域,其他兩個素養 作為副領域作為測試,測試對象為十五 周歲學生。

# 二、國際教育研究對檢視各 地教育系統的重要性

不少學術專著已指出 , 閱讀是各科 學習的關鍵 , 學生學習知識基本上都是透 過閱讀來取得的 , 而小四年級是學生從學 會閱讀 (learn to read ) , 轉變為透過閱讀 來學習 (read to learn )的關鍵期 。因此 , 很多經濟體會選擇參加以小四學生為對象 的 PIRLS 和 TIMSS 來分析該地學生的發 展狀況 , 並以國際視角來不斷完善當地的 課程 、教學 、學生評估的政策 。

在這個基礎上,這些經濟體會繼續

參加測試對象包括中二的 TIMSS 計劃, 由於學生於小四時已參加了早期的 PIRLS 和 TIMSS, 因此通過中二學生的數據分 析, 政府和學校可以了解這四至五年教 育進展的成果, 以及該地這班中二即將 完成義務教育階段的學生是否習得基本的 素養能力。

最後, PISA 計劃則作為教育系統的 "最終產出"檢視工具, 政府和學校可 以掌握當地學生是否具備參與社會的基本 素養能力,也可以了解即將進入勞動市 場的人力素質。圖一顯示一個經濟體如 何透過三個不同時段進行的大型國際教育 研究計劃,以對教育系統進行進展性評 估,並將所蒐集的數據作為科學施政的 參考之用。

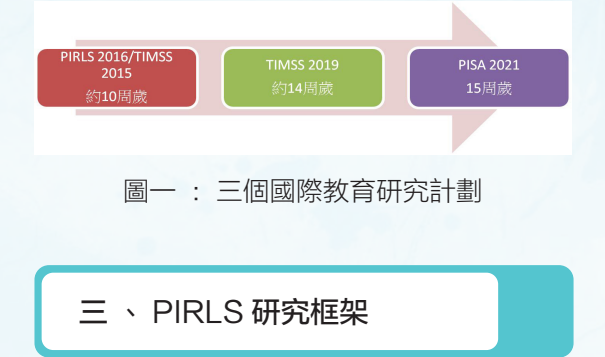

根據 PIRLS 的定義 , 閱讀素養是指 學生具有理解並運用書寫語言的能力 , 這些書寫語言的能力是受到社會或個別經 濟體的認可 。閱讀者能夠從各式各樣的

文體中建構出意義 。他們從閱讀中學習 , 參與學校及社會生活 , 並由閱讀中獲得 樂趣。紙筆測試題目包括文藝類和資訊 類 , 以測出學生的閱讀歷程 , 包括提取 訊息(20%)、推論訊息(30%)、詮 釋整合(30%)、比較評估(20%)。 以下我們將以 PIRLS 2016 澳門數據作為 介紹:

(一)數據來源

PIRLS 數據來自於國際教育成績 評估協會(IEA)的網頁(圖一,網 址: https://timssandpirls.bc.edu/pirls2016/ international-database/index.html), 位置

TIMSS & PIRLS

在國際數據庫(International Database) 中, 澳門數據可於 "P16 SPSSData pt2. zip(HKG-ZA5 100MB)"下載,當中共 有七個檔案與澳門相關的 , 包括學生的 素養表現(student achievement, "asamacr4, sav")、學生分數的信度(student scoring reliability, "asrmacr4.sav") 、學 生背景 (student background, "asgmacr4. sav")、家庭背景(home background, "ashmacr4.sav")、學校背景(school background, "acgmacr4.sav") 、 教師 背 景 (teacher background, "atgmacr4. sav")、師生數據鏈接(student teacher linkage, "astmacr4.sav") •

TIMSS & PIRLS

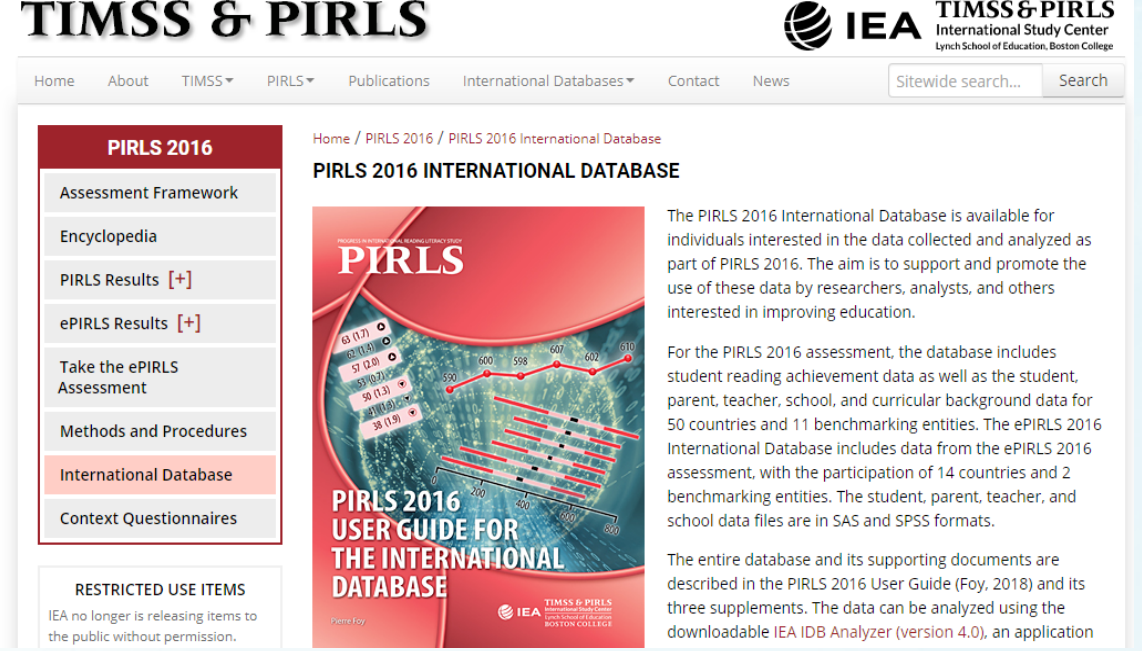

圖二 : PIRLS 網頁

## (二)統計軟件

研究人員可以應用 SPSS 或 SAS 軟件 來分析數據 , 本文將應用 SPSS 作為統計 分析工具 。與此同時 , 研究人員需要使 用 IEA IDB Analyzer 作為配套軟件 , 這 個軟件是免費的 , 需要在 IEA 網頁上下 載 , 具體路徑為 http://www.iea.nl/data 。

#### (三) 整合數據

接下來 , 我們需要將上文提到的七 個檔案進行整合(Merge)處理 。 具體步 驟如下 :

 開啟 IEA IDB Analyzer 軟件 , 並 選擇 "SPSS" 和 "Merge Module" (圖三);

| ISA 308 Analyter: Main Menu + (Version 6.019) |                                     |       |
|-----------------------------------------------|-------------------------------------|-------|
|                                               |                                     | 🈂 IEA |
|                                               | Preses select Statistical Software: |       |
|                                               | Merge Module                        |       |
|                                               | Analysis Module                     |       |
|                                               | Help                                |       |
|                                               | Exit                                |       |

圖三: IEA IDB Analyzer 軟件

 在 "select directory"中點擊上文 提到七個檔案的位置,例如:D:\Users\ user\Desktop\macao。然後,在 "select study"中選擇 "PIRLS",在 "select cycle"中選擇 "PIRLS 2016",在 "select population"中選擇"Grade 4"。 您將會 看到在"available participants"中顯示了 澳門的數據"MAC", 我們將其轉移到 右邊窗口"selected participants", 接着 按下"Next"(圖四)。

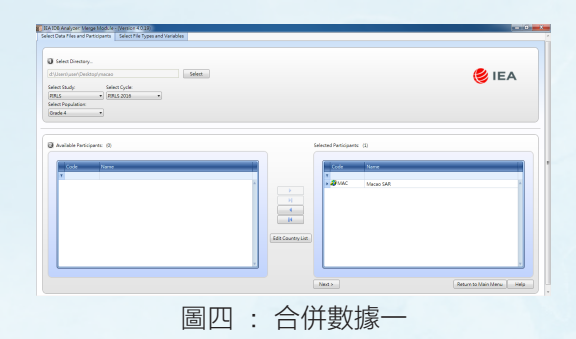

 選取"student background",將 其所有資料移到右邊窗口"background variables and scores",然後在軟件最下 部分"output files"選擇一個位置來儲存 合併檔案,例如:D:\Users\user\Desktop\ PIRLS2016 Workwhop\Work\macao.sav, 接着按下"start SPSS"(圖五)。

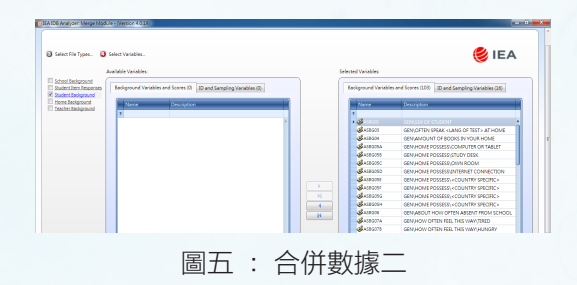

4. 最後在 SPSS 最上欄中選擇
"Run">"All",將會得到合併檔案"macao.
sav"(圖六)。

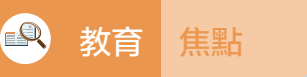

| Image: Data Transform       Analyze       Direct Marketing       Graphs       Quilles       Add-gn       Run       Toolg       Window       Help         File       Git       View       Data       Transform       Analyze       Direct Marketing       Graphs       Quilles       Add-gn       Window       Help         Image: Solid Control       Image: Solid Control       Image: Solid Contro       Image: Solid Contro                                                                                                    | macao ene - IRM CDCC Statistics   | Suntay Er            | litor                             | (11) Constant                                                                           | - 0 X |
|----------------------------------------------------------------------------------------------------|-----------------------------------|----------------------|-----------------------------------|-----------------------------------------------------------------------------------------|-------|
| He       Edit UNEW       Using Iransonn Analyze Direct Markeing Graphs Unities Add-gns Window Help         ** Sorpt created ust.       ** Sorpt created ust.       ** Sorpt created ust.       ** Sorpt created ust.         ** Created on 201402.       ** Output? [Decument3]-1BM SPSS Statistics Viewer       *** Sorpt created ust.       *** Sorpt created ust.         ** Created on 201402.       *** Sorpt created ust.       *** Sorpt created ust.       **** Sorpt created ust.       *** Sorpt created                                                                                                    | macao.sps - Ibivi SPSS Statistics | s Syntax EC          |                                   |                                                                                         | C=1=1 |
| Control and a control and a control ano     | File Edit View Data Ira           | ansform              | Analyze Direct Marketing Graph    | s <u>U</u> tilities Add- <u>o</u> ns <u>R</u> un Tool <u>s W</u> indow <u>H</u> elp     |       |
| Constant on 20150/2017 [Document3]-1BM SPSS Statistics Viewer      Constant on 20150/2017 [Document3]-1BM SPSS Statistics Viewer      Constant on 20150/2017 [Document3]-1BM SPSS Statistics Viewer      Constant on 20150/2017 [Die gat Yiew Data Transform Insett Format Analyze Direct Marketing Graphs Unlikes Add.gos Window Help      Press CM-A folo.      recomb     EXECUTE     Constant on 20150/2017 [Die gat Yiew Data Transform Insett Format Analyze Direct Marketing Graphs Unlikes Add.gos Window Help      Press CM-A folo.      recomb     EXECUTE     Constant on 20150/2017 [Die gat Yiew Data Transform Insett Format Analyze Direct Marketing Graphs Unlikes Add.gos Window Help      Press CM-A folo.      recomb     EXECUTE     Constant on 2017 [Die gat Yiew Data Transform Insett Format Analyze Direct Marketing Graphs Unlikes Add.gos Window Help      Press CM-A folo.      recomb     EXECUTE     Constant on 2017 [Die gat Yiew Data Transform Insett Format Analyze Printback=Off mprint=Off     Subt So 0      Subt So 0      |                                   |                      | ≥ 🚆 🖿 📥 🗐                         | 🛗 🕨 🕲 🖉 📮 📄 🐞 🔳                                                                         |       |
| South Partial Constant and Section 2018/2/                                                                                                    | 🖌 🏑 🖊 😽                           | <b>\$</b> 7 <b>@</b> | *Output7 [Document3] - IBM SPSS S | tatistics Viewer                                                                        |       |
| <pre>- Created on 2018/2 Press CH-A folo andude andude and</pre> | * Script created usi              | 1 <u>E</u> il        | 🚹 *Output8 [MergeModuleOutpu      | t] - IBM SPSS Statistics Viewer                                                         | 4     |
| NEW FILE       3       Image: Image:                                                  | * Created on 2018/2/              | 2                    | <u>File Edit View Data Tra</u>    | nsform Insert Format Analyze Direct Marketing Graphs Utilities Add-ons Window Help      |       |
| medoem<br>medoem<br>bexeCUTE<br>Columnt<br>SAVE<br>SAVE<br>SAVE<br>SAVE<br>EXECUTE<br>10<br>NEW FILE<br>11<br>12<br>13<br>14<br>14<br>16<br>16<br>16<br>17<br>18<br>14<br>16<br>16<br>17<br>18<br>14<br>16<br>17<br>18<br>14<br>16<br>17<br>18<br>14<br>16<br>17<br>18<br>19<br>19<br>10<br>10<br>10<br>10<br>10<br>10<br>10<br>10<br>10<br>10                                                                                                    | include                           | 3                    | 😑 🗄 🖨 🗟 🍦                         | ) 💷 🗠 🛥 🧱 🛓 📰 🔕 🕒 📮 😭 🕒                                                                 |       |
| EXECUTE<br>CMISAS.<br>SAVE<br>EXECUTE<br>NEW FILE<br>11<br>12<br>13<br>14<br>14<br>14<br>15<br>16<br>17<br>18<br>19<br>19<br>10<br>10<br>14<br>14<br>14<br>15<br>10<br>15<br>10<br>15<br>15<br>10<br>15<br>15<br>10<br>15<br>15<br>15<br>15<br>15<br>15<br>15<br>15<br>15<br>15                                                                                                    | mcrComb                           | 5                    |                                   |                                                                                         |       |
| Contable:         8         8         9         3404 0 output new name = MergeModuleOutput.           SAVE         9         5404 0 Mb         5404 0 Mb           EXECUTE         10         3405 0         3405 0           NEW FILE         11         3405 0 Mb         5406 0 Mb set printback=off mprint=off           13         14         3406 0 set printback=off mprint=off.           14         3406 0         15         3408 0           16         16         3400 0 * This is to add files from different countries.           17         18         3411 0           3645 0         3645 0           20         3647 0 * End of INSERT and INCLUDE nesting level 01.           101ude file = "C: \Users\user\LapData\Roaming\LapLa\LDB Analyzer\UDBAnalyzerCountries.iea           21         59*.                                                                                                    | EXECUTE.                          | 7                    | <b>T 7 T -</b>                    |                                                                                         |       |
| SAVE         9         1400         3404         0 M>           EXECUTE         10         3405         0 M>           NEW FILE         11         3405         0 M>           12         3406         0 M> set printback=off mprint=off         13           13         14         3406         0 M>           14         3406         0 M>         14           14         3406         0 M>         15           14         3400         0 * This is to add files from different countries.         16           16         3411         0         * This is to add files from different countries.           19         3645         0         547         * End of INSERT and INCLUE nesting level 01.           20         3647         * End of INSERT and INCLUE nesting level 01.         include file = "C: \Users\user\LapData\Roaming\LEA\LDB Analyzer\UBBAnalyzerCountries.iea           21         sps*.         sps*.         *                                                                                                    |                                   | 8                    | E Output                          | 3404 O output new name = MergeModuleOutput.                                             |       |
| EAECUTE 10 3405 0<br>NEWFILE 11 3405 0 N><br>12 3406 0 N> set printback=off mprint=off<br>13 3407 0 set printback=off mprint=off.<br>14 3408 0<br>16 15 3400 0 This is to add files from different countries.<br>16 15 3411 0<br>18 3644 0 restore.<br>19 3644 0 restore.<br>19 3647 0 * End of INSERT and INCLUEE nesting level 01.<br>20 3647 0 * End of INSERT and INCLUE nesting level 01.<br>21 sps <sup>+</sup> .                                                                                                    | SAVE                              | 9                    |                                   | 3404 O M>                                                                               |       |
| New FRE:<br>11<br>12<br>13<br>13<br>14<br>14<br>16<br>16<br>16<br>17<br>18<br>19<br>19<br>19<br>19<br>19<br>19<br>19<br>19<br>19<br>10<br>10<br>10<br>11<br>14<br>14<br>14<br>14<br>14<br>14<br>14<br>14<br>14                                                                                                    | EXECUTE.                          | 10                   |                                   | 3405 0                                                                                  |       |
| 12     3406 0 Mb set printback=off mprint=off       13     3407 0 set printback=off mprint=off.       14     3408 0       15     3410 0 * This is to add files from different countries.       16     3410 0 * This is to add files from different countries.       17     3644 0 restore.       19     3645 0       20     3647 0 * End of INSERT and INCLUDE nesting level 01.       21     include file = "C:\Users\user\AppBata\Roaming\IEA\IDB Analyzer\UBBAnalyzerCountries.iea                                                                                                    | NEW FILE.                         | 11                   |                                   | 3405 O N>                                                                               |       |
| 13     3407 0 set printback=off mgrint=off.       14     3408 0       15     3408 0       16     14       16     14       16     14       16     14       17     3644 0       18     3645 0       19     3645 0       20     3647 0 * End of INSERT and INCLUEE nesting level 01.       21     include file = "C:\Users\user\appData\Roaming\IEA\IDB Analyzer\UBAnalyzerCountries.iea       22     sps*.                                                                                                    |                                   | 12                   |                                   | 3406 0 N⊳ set printback=off mprint=off                                                  |       |
| 14     3408 0       15     3410 0 * This is to add files from different countries.       16     3411 0       17     3644 0 restore.       18     3645 0       19     3645 0       20     3647 0 * End of INSERT and INCLUEE nesting level 01.       21     include file = "C:\Users\user\AppData\Roaming\IEA\IDB Analyzer\IDBAnalyzerCountries.iea       22     sps".                                                                                                    |                                   | 13                   |                                   | 3407 0 set printback=off mprint=off.                                                    |       |
| 16     3410 0 * This is to add files from different countries.       17     3411 0       18     3645 0       19     3645 0       20     3647 0 * End of INSERT and INCLUDE nesting level 01.       21     include file = "C: \Users\user\AppData\Roaming\IEA\IDB Analyzer\IDBAnalyzerCountries.iea       22     sps".                                                                                                    |                                   | 15                   |                                   | 3408 0                                                                                  |       |
| 17     5411 0       18     3644 0 restore.       19     3645 0       20     5647 0 * End of INSERT and INCLIDE nesting level 01.       21     include file = "C:\Users\user\AppData\Roaming\IEA\IDB Analyzer\UBBAnalyzerCountries.iea       22     sps*.                                                                                                    |                                   | 16                   |                                   | 3410 0 * This is to add files from different countries.                                 |       |
| 18     3644 0 restore.       19     3645 0       20     3647 0 * End of INSERT and INCLUDE nesting level 01.       21     include file = "C:\Users\user\AppData\Roaming\IEA\IDB Analyzer\IDEAnalyzerCountries.iea       22     sps".                                                                                                    |                                   | 17                   |                                   | 3411 0                                                                                  |       |
| 19     3645 0       20     36647 0 * End of INSERT and INCLUDE nesting level 01.       21     include file = "C:\Users\user\AppData\Roaming\IEA\IDB Analyzer\IDBAnalyzerCountries.iea       22     sps".                                                                                                    |                                   | 18                   |                                   | 3644 O restore.                                                                         |       |
| 20       3647 0 * End of INSERT and INCLUE nesting level 01.         21       include file = "C:\Users\user\AppData\Roaming\IEA\IDB Analyzer\UBBAnalyzerCountries.iea         22       sps*.                                                                                                    |                                   | 19                   |                                   | 3645 0                                                                                  |       |
| 21     include file = "C:\Users\user\AppData\Roaming\IEA\IDB Analyzer\IDBAnalyzerCountries.iea       22                                                                                                    |                                   | 20                   |                                   | 3647 0 * End of INSERT and INCLUDE nesting level 01.                                    |       |
| sps".                                                                                                    |                                   | 21                   |                                   | include file = "C:\Users\user\AppData\Roaming\IEA\IDB Analyzer\IDBAnalyzerCountries.iea |       |
|                                                                                                    |                                   | 22                   |                                   | sps".                                                                                   |       |
| 3649 0 preserve.                                                                                                    |                                   | 24                   |                                   | 3649 O preserve.                                                                        |       |
| 25 IBM SPSS Statistics Processor is ready Unicode:ON                                                                                                    |                                   | 25                   |                                   | IBM SPSS Statistics Processor is ready Unicode:ON                                       |       |

圖六: 合併數據三

(四)數據分析

IEA IDB Analyzer 軟件提供多項統計 分析功能 ,包括百分比 、平均數 、統 計顯著性檢驗 、基準等級 、百分位數 、 相關分析 、迴歸分析等 ,當中相關分析 只限於 Pearson correlation ,可供使用的 數據分析工具不多 。

#### 1. 澳門學生平均素養表現

● 開啟 IEA IDB Analyzer 軟件 , 並 選擇 "SPSS" 和 "Analysis Module" (圖 七);

| Pee | er select Statistical Software: |  |
|-----|---------------------------------|--|
|     | Merge Module                    |  |
|     | Analysis Module                 |  |
|     | Help                            |  |
|     | Exit                            |  |
|     |                                 |  |

😂 IEA

圖七: 百分比和平均數一

在"analysis file"中選擇上文 生成的合併檔案的位置,即D:\Users\ user\Desktop\PIRLS2016 Workwhop\Work\ macao.sav。然後,在"analysis type"
中選擇權重"PIRLS(Using Student Weights)",在"select type"中選擇 "Percentages and Means",在"Plausible
Value Option"中選擇"Use PVs", 在"Number of Decimals" 中 選 擇 "2"。然後將要分析學生素養表現數據 "ASRREA01-05"移到右邊窗口"Plausible Values",接着按下"Output Files"選擇 分析數據的儲存位置,最後按下"Start SPSS"進行分析(圖八)。從圖九中可 得,澳門平均成績為 545.58分,標準誤 差為 1.04 分。

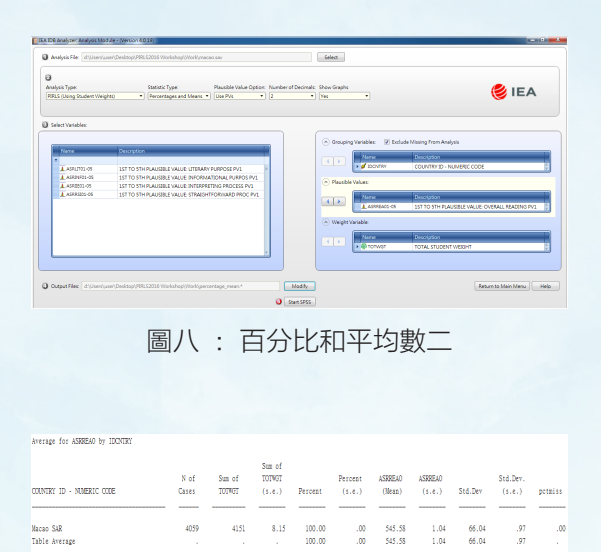

圖九: 百分比和平均數三

#### 2. 統計顯著性檢驗

舉例來說,我們想了解教師越公平對 待學生,學生的閱讀素養表現會否越高。 因此,使用的分析方法與上述類同, 在"Grouping Variables"中加多一個變項 "ASBG12D"(圖十)。經過分析, IEA IDB Analyzer 會自動生成相關的 Excel 檔案(圖十一),檢視各項同意度數據, 其t值均遠大於t檢定值 1.96,即表示學 生同意教師公平對待學生程度越高,閱讀 素養表現越高,達到統計上的顯著水平。

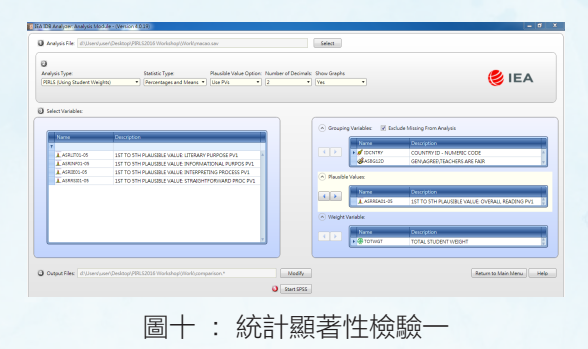

| 年末    描入                                                                                                    | Σ 自動加線<br>■ 項湯 ▼<br>℃ <b>注</b> 清除 ▼ | · 如何 。<br>非序與時選 尋找<br>· 選到 | ۵ (<br>۱۹       |
|----------------------------------------------------------------------------------------------------|-------------------------------------|----------------------------|-----------------|
|                                                                                                    | Σ 自動加維<br>■ 項滿 ▼<br>☆ <b>済除 ▼</b>   | · 27 。                     | <b>1</b><br>3.與 |
| ■ 10 市長市市 (10 市長市) (10 市長市) (10 市長) (10 市長) (10 市長) (10 т) (10 т) | ( _2 清除・                            | 排序與節選 尋找                   | 戏與              |
| ***<br>*  ● X U *   図 *   図 *   図 *   図 *   図 *   図 *   図 *   ● *   ■ ■ ■   課 課   図 防衛重中 * \$ * % ,   % % (Machard Back Back Back Back Back Back Back Back                                                                                                    |                                     |                            | 取 -             |
|                                                                                                    |                                     | 編輯                         |                 |
| N24 - 6 &                                                                                                    |                                     |                            |                 |
| B C D E F G H I J K L M                                                                                                    | N                                   | 0                          | Р               |
| 2 refgroup compgroup mnpv cmnpv mnpvdiff pct cpct pctdiff mnpv_se cmnpv_se mnpvdiff_se pct_se                                                                                                    | cpct_se                             | pctdiff_se pc              | tdiff_t         |
| 3 Agree a lot Agree a lot 551.75 551.75 0.00 54.53 54.53 0.00 1.34 1.34 #NULL!                                                                                                    | 0.79 0.7                            | 9 #NULL!                   | #NULL!          |
| 4 Agree a lot Agree a little 551.75 542.65 -9.10 54.53 28.60 -25.93 1.34 2.02 2.45                                                                                                    | 0.79 0.7                            | 1 1.40                     | -18.57          |
| 5 Agree a lot Disagree a little 551.75 535.92 -15.83 54.53 11.11 -43.42 1.34 3.18 3.26                                                                                                    | 0.79 0.5                            | 0 1.09                     | -39.92          |
| 6 Agree a lot Disagree a lot 551.75 522.82 -28.93 54.53 5.77 -48.76 1.34 4.66 4.98                                                                                                    | 0.79 0.3                            | 5 0.95                     | -51.45          |
| 7 Agree a little Agree a lot 542.65 551.75 9.10 28.60 54.53 25.93 2.02 1.34 2.45                                                                                                    | 0.71 0.7                            | 9 1.40                     | 18.57           |
| 8 Agree a little Agree a little 542.65 542.65 0.00 28.60 28.60 0.00 2.02 2.02 #NULL!                                                                                                    | 0.71 0.7                            | 1 #NULL!                   | #NULL!          |
| 9 Agree a little Disagree a little 542.65 535.92 -6.73 28.60 11.11 -17.49 2.02 3.18 3.86                                                                                                    | 0.71 0.5                            | 0 0.95                     | -18.42          |
| 10 Agree a little Disagree a lot 542.65 522.82 -19.83 28.60 5.77 -22.83 2.02 4.66 4.97                                                                                                    | 0.71 0.3                            | 5 0.82                     | -27.90          |
| 11 Disagree a little Agree a lot 535.92 551.75 15.83 11.11 54.53 43.42 3.18 1.34 3.26                                                                                                    | 0.50 0.7                            | 9 1.09                     | 39.92           |
| 12 Disagree a little Agree a little 535.92 542.65 6.73 11.11 28.60 17.49 3.18 2.02 3.86                                                                                                    | 0.50 0.7                            | 1 0.95                     | 18.42           |
| 13 Disagree a little Disagree a little 535.92 535.92 0.00 11.11 11.11 0.00 3.18 3.18 #NULL!                                                                                                    | 0.50 0.5                            | 0 #NULL!                   | #NULL!          |
| 14 Disagree a little Disagree a lot 535.92 522.82 -13.10 11.11 5.77 -5.34 3.18 4.66 5.28                                                                                                    | 0.50 0.3                            | 5 0.67                     | -7.98           |
| 15 Disagree a lot Agree a lot 522.82 551.75 28.93 5.77 54.53 48.76 4.66 1.34 4.98                                                                                                    | 0.35 0.7                            | 9 0.95                     | 51.45           |
| 16 Disagree a lot Agree a little 522.82 542.65 19.83 5.77 28.60 22.83 4.66 2.02 4.97                                                                                                    | 0.35 0.7                            | 1 0.82                     | 27.90           |
| 17 Disagree a lot Disagree a little 522.82 535.92 13.10 5.77 11.11 5.34 4.66 3.18 5.28                                                                                                    | 0.35 0.5                            | 0 0.67                     | 7.98            |
| 18         Disagree a lot         Disagree a lot         522.82         0.00         5.77         5.77         0.00         4.66         #NULL!                                                                                                    | 0.35 0.3                            | 5 #NULL!                   | #NULL!          |

圖十一:統計顯著性檢驗二

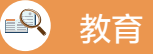

### 3. 基準等級

焦點

沿用上文的分析方法,在"select type"中選擇"Benchmarks", 然後在右邊窗口"Achievement Benchmarks"中加入四個基準點(圖 十二)。從圖十三可見,澳門有 9.86%學生達到優秀國際基準(625分), 累計近一半學生達到高等國際基準(550 分)及以上的水平。

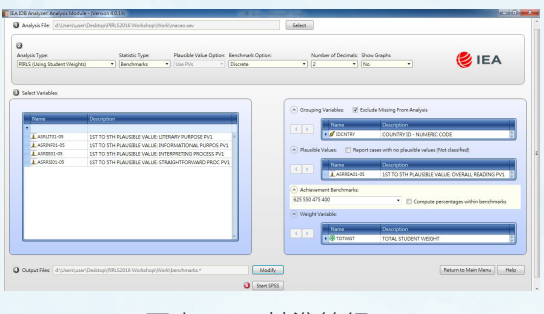

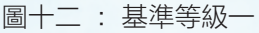

|                           |                         | N of  | Sum of | TOTWGT |         | Percent |
|---------------------------|-------------------------|-------|--------|--------|---------|---------|
| COUNTRY ID - NUMERIC CODE | Performance Group       | Cases | TOTWGT | (s.e.) | Percent | (s.e.)  |
|                           |                         |       |        |        |         |         |
| Macao SAR                 | 1.Below 400             | 97    | 100    | 14.41  | 2.40    | .35     |
|                           | 2.From 400 to Below 475 | 466   | 478    | 23.08  | 11.51   | . 56    |
|                           | 3.From 475 to Below 550 | 1444  | 1478   | 33.57  | 35.60   | .80     |
|                           | 4.From 550 to Below 625 | 1650  | 1687   | 36.17  | 40.64   | .86     |
|                           | 5.At or Above 625       | 402   | 409    | 23.22  | 9.86    | . 56    |
|                           |                         |       |        |        |         |         |
|                           | 圖十三 : 基                 | 準等    | 級二     | -      |         |         |

#### 4. 百分位數

沿用上文的分析方法, 在"select type"中選擇"Percentiles", 然後在右 邊窗口"Percentiles"中加入五個百分位 數(圖十四)。從圖十五可見, 澳門學 生第 95 個百分位數為 645.58 分。

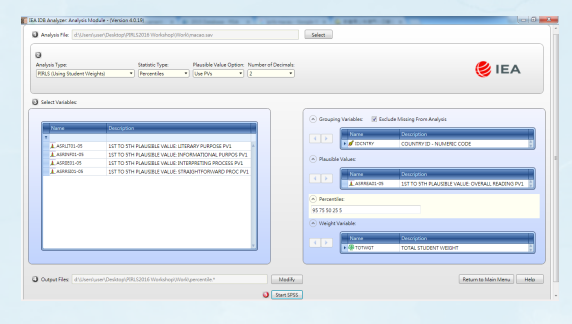

圖十四 : 百分位數一

| р5               | p5_se | p25              | p25_se | p50              | p50_se       | p75              | p75_se | p95              | p95_se |
|------------------|-------|------------------|--------|------------------|--------------|------------------|--------|------------------|--------|
| 429.34<br>429.34 | 5.01  | 505.83<br>505.83 | 1.36   | 550.78<br>550.78 | 1.45<br>1.45 | 590.29<br>590.29 | 1.37   | 645.58<br>645.58 | 3.55   |
| 圖十五 : 百分位數二      |       |                  |        |                  |              |                  |        |                  |        |

#### 5. 相關分析

沿用上文的分析方法, 我們想了 解學生喜歡閱讀與學生素養表現的相關 情況。因此, 在"select type"中選擇 "Correlation",然後在右邊窗口"Analysis Variables"中加入"ASBGSLR"(圖 十六)。從圖十七可見, 澳門學生喜歡 閱讀與學生閱讀素養表現在統計上存在顯 著的正向弱相關性(r=0.24)。